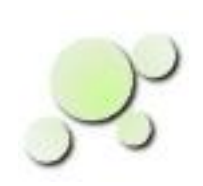

#### AudioAnalyzer An Overview

| Vaveform Generator                                                                                                    | د.<br>در لم                                                                                                    |                                                                                                    |
|----------------------------------------------------------------------------------------------------|----------------------------------------------------------------------------------------------------|----------------------------------------------------------------------------------------------------|
| Tools Preferences                                                                                                    |                                                                                                    | File Tools Preferences                                                                                               |
| Channel 1                                                                                                    | Channel 2                                                                                                    |                                                                                                    |
| -Waveform<br>Generator Off<br>Sinewave<br>Triangle wave OWhite Noise<br>Squarewave<br>From File                                                                                                    | Waveform<br>Generator Off OWhite Noise<br>Sinewave O Ch 1 with Phase<br>Triangle wave Phase Lag (degrees):<br>Squarewave 90<br>From File                                     |                                                                                                    |
| Frequency (Hz) 1000       Time (us) 1000         Frequency (Hz) 1000       Time (us) 1000         0       5000       10000       15000       20         -Amplitude (db)       -20       -10       0       10 | - Frequency 20 - 20000 Hz         Frequency (Hz) 1892         0       5000         1000       15000         - Amplitude (db)         20       - 10       0       10       20 | Coscilloscope     File Channel 1 Channel 2 Preferences                                                               |
| S<br>Audio Center<br>ile Preferences<br>File Select                                                                                                    | art Stop                                                                                                    |                                                                                                    |
| Record Play Stop                                                                                                    |                                                                                                    | Cursor 1 Level = 115, Time = 924 us<br>Cursor 2 Level = -108, Time = 2398 us<br>Data Level = -2398 to Time = 1474 us |

Copyright  $\ensuremath{\mathbb{C}}$  2010 William Kaupinis All Rights Reserved

The eightolives AudioAnalyzer provides a set of audio signal generation and analysis tools that interface to a PC's audio system.

You get:

- 2 Waveform Generators sine, triangle, rectangle, white noise, AM, FM, phasing, harmonics, file
- Oscilloscope for viewing 2 channels
- Spectrum Analyzer FFT view of the audio spectrum
- Recorder

### AudioAnalyzer Uses Your PC's Sound System

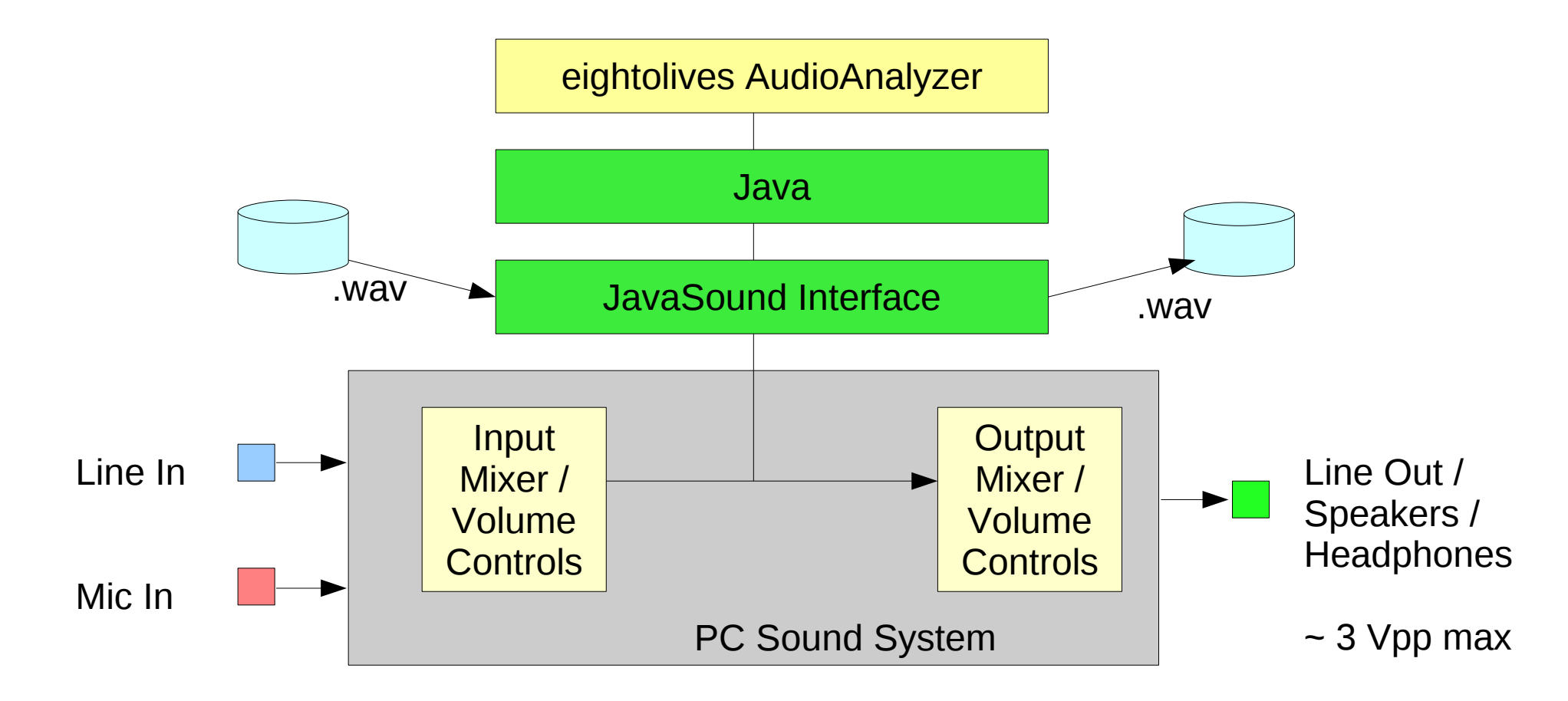

AudioAnalyzer is a Java-based application requiring Java version 1.6+

Copyright  $\ensuremath{\mathbb{C}}$  2010 William Kaupinis All Rights Reserved

# eightolives.com PC Audio Basics

- Line In 3.5 mm (1/8") Tip Ring Sleeve (TRS) connector (light blue)
  - Nominal level = .316 Vrms (.447 V peak, .894 Vpp)
  - Input impedance ~ 10 Kohms
- Line Out 3.5 mm TRS (lime green)
  - Max output voltage ~ 3 V peak-peak
  - Output impedance ~ 100 ohms
  - Frequency Range = 20 Hz 20,000 Hz

# eightolives.com Definitions

VPEAK is defined as the most positive voltage that – the sine wave achieves

VRMS is defined as:

0.707 \* Vpeak

for a sine wave and represents the equivalent DC voltage

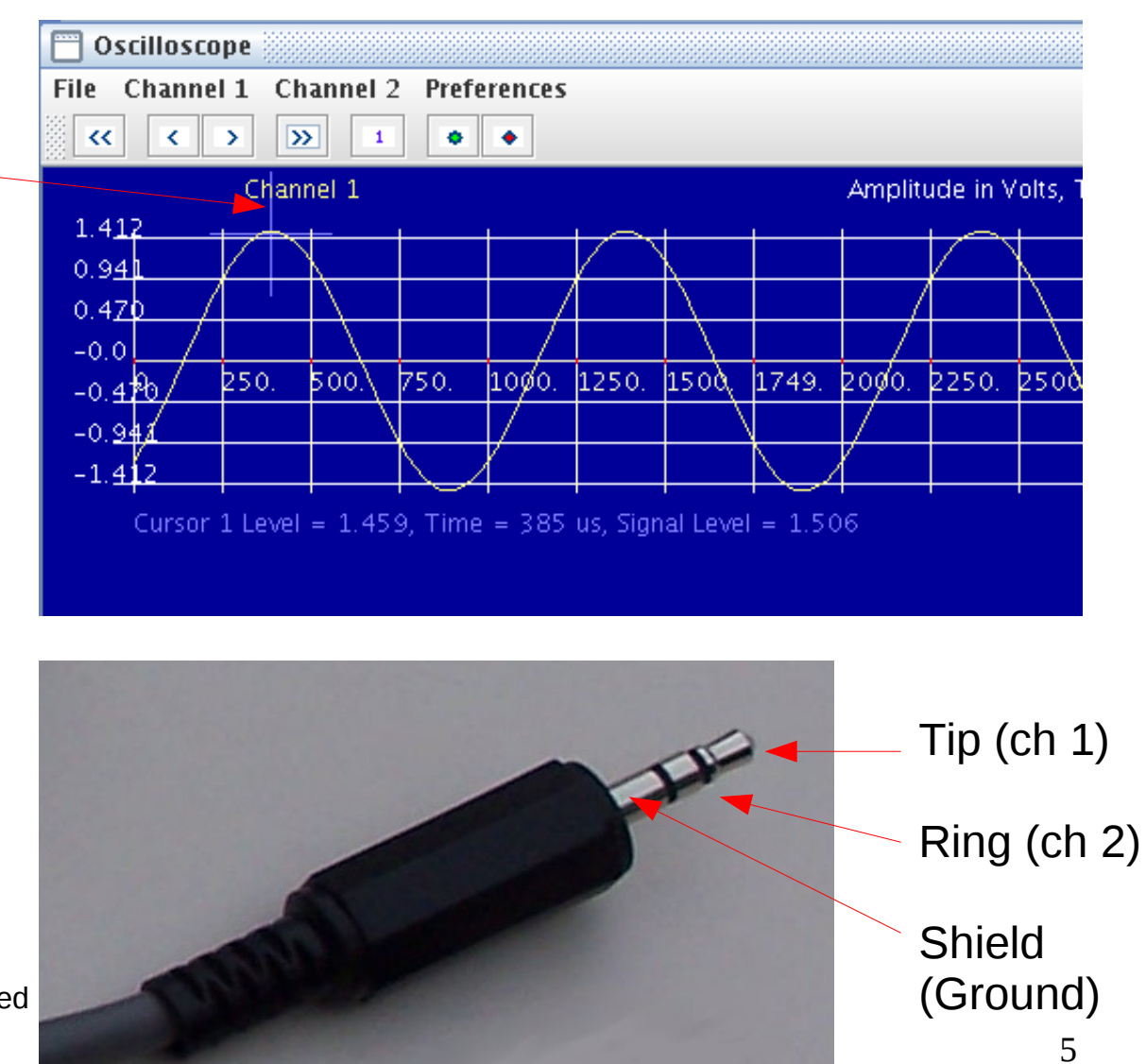

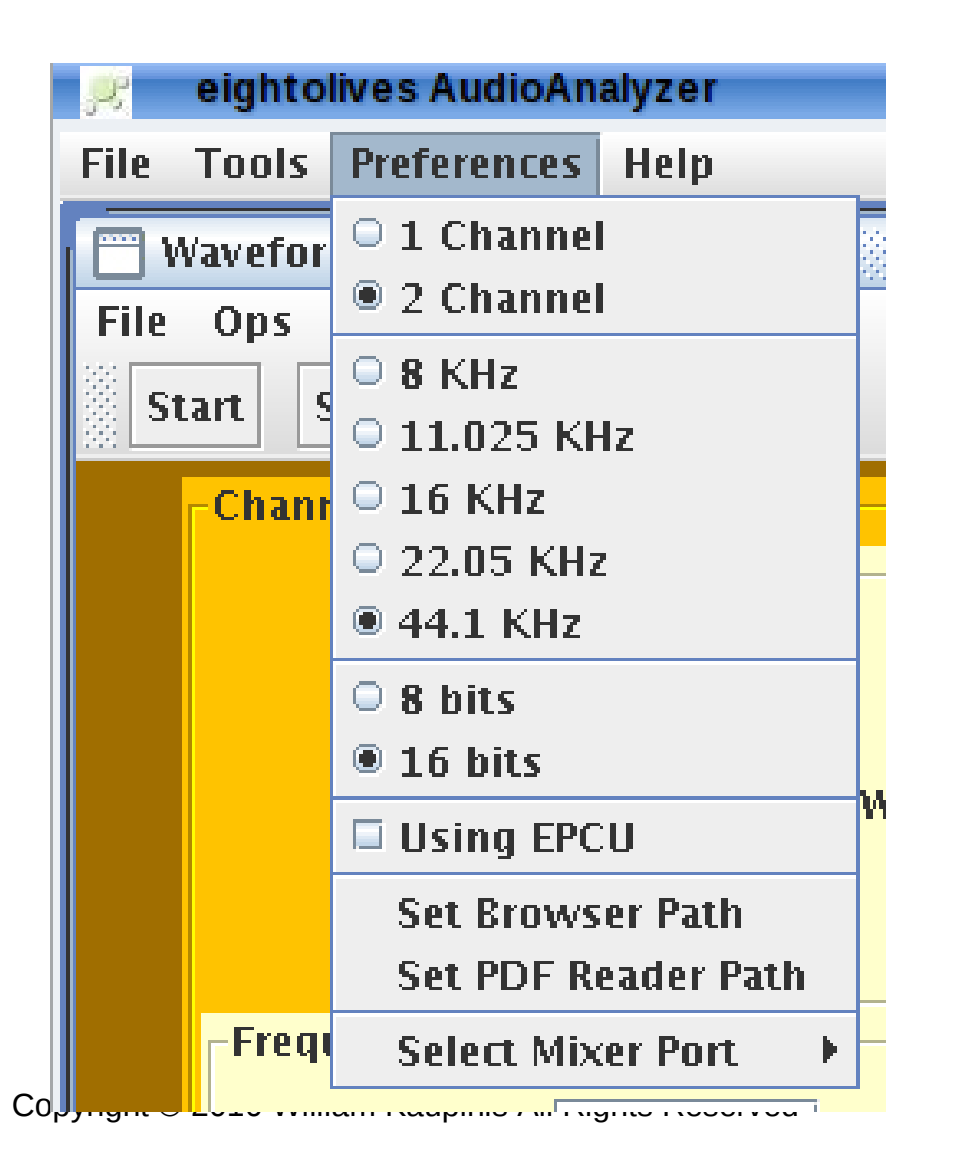

• You can select the general operating parameters from the Preferences Menu

| 🛗 Wavef  | formGenerator                      |    | r 🛛                                |
|----------|------------------------------------|----|------------------------------------|
| File Op: | s Tools Preferences                |    |                                    |
| Start    | Stop                               |    |                                    |
| -Cha     | annel 1                            |    | Channel 2                          |
|          | Generator Off                      |    | ○ Generator Off ○ White Noise      |
|          | Sinewave                           |    | Sinewave I Ch 1 with Phase         |
|          | 🔾 Triangle 💦 White Noise           |    | O Triangle Phase Lag (degrees):    |
|          | <ul> <li>Rectangle</li> </ul>      |    | ○ Rectangle 0                      |
|          | From File                          |    | ○ From File ○ Harmonic of Ch 1     |
| Fre      | requency 20 - 20000 Hz             |    | Frequency 20 - 20000 Hz            |
| Fr       | Frequency (Hz) 1000 Time (us) 1000 |    | Frequency (Hz) 1000 Time (us) 1000 |
|          | 0 5000 10000 15000 20000           |    |                                    |
|          |                                    |    | 0 5000 10000 15000 20000           |
| _Vo      | olume (db)                         |    | Volume (db)                        |
|          | ▽                                  |    |                                    |
| -2       | 20 -10 0 10                        | 20 | -20 -10 0 10 20                    |
|          |                                    |    |                                    |
|          |                                    |    |                                    |
| Durania  |                                    |    |                                    |
| Running  |                                    |    |                                    |

Copyright © 2010 William Kaupinis All Rights Reserved

### Waveform Generator

Drives 2 Audio Channels Channel 1 (Left) Channel 2 (Right)

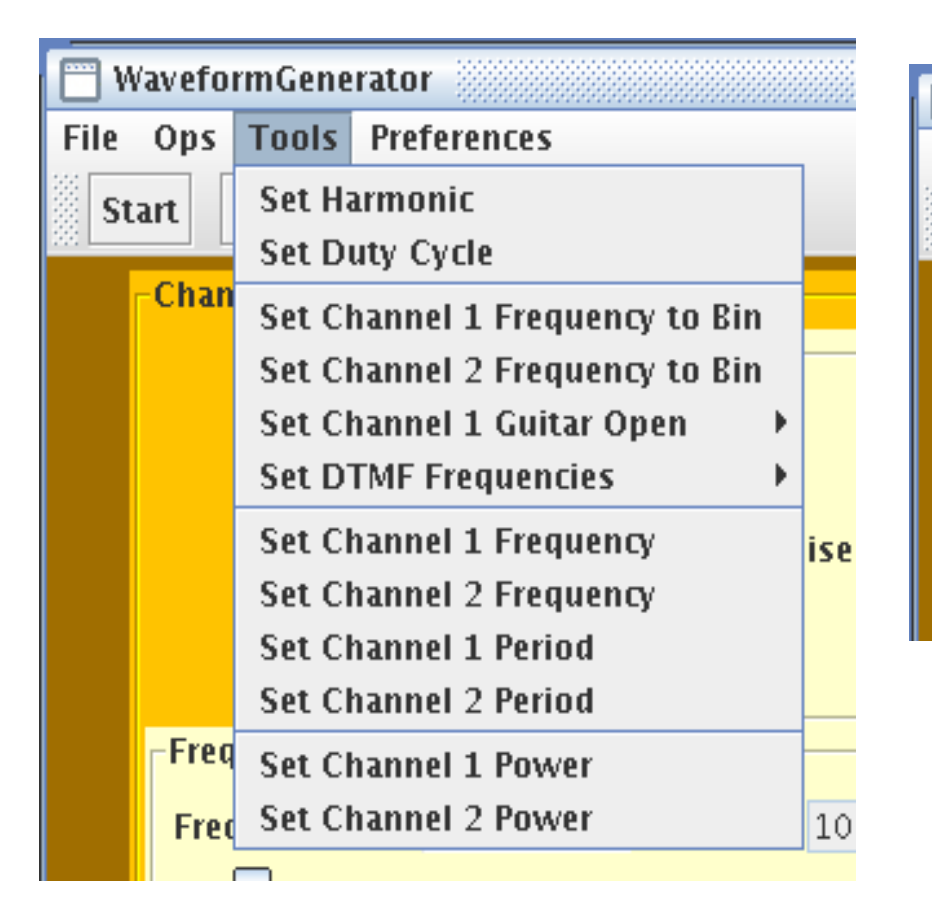

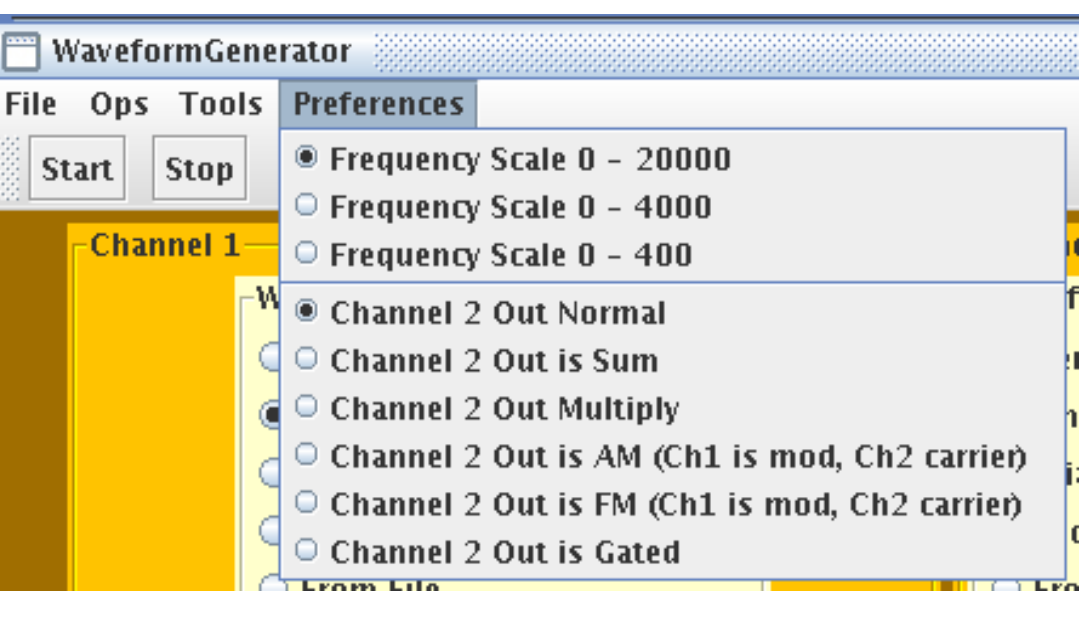

### Tools Menu options help accurately specify signal parameters

Copyright  $\ensuremath{\mathbb{C}}$  2010 William Kaupinis All Rights Reserved

Preferences Menu options let you specify special roles for Channel 2

# eightolives.com About Signal Levels

- Waveform Generator defines the maximum undistorted sine wave amplitude as +20 db
  - For 16 bit resolution, +20 db peak-to-peak is digitally expressed as +32767 to -32768
  - 0 db (nominal level) peak-to-peak is 10 times less
- Actual analog output levels on LINE OUT are determined by the PC mixer's volume controls
- Analog input signal levels are also affected by the PC mixer's volume controls

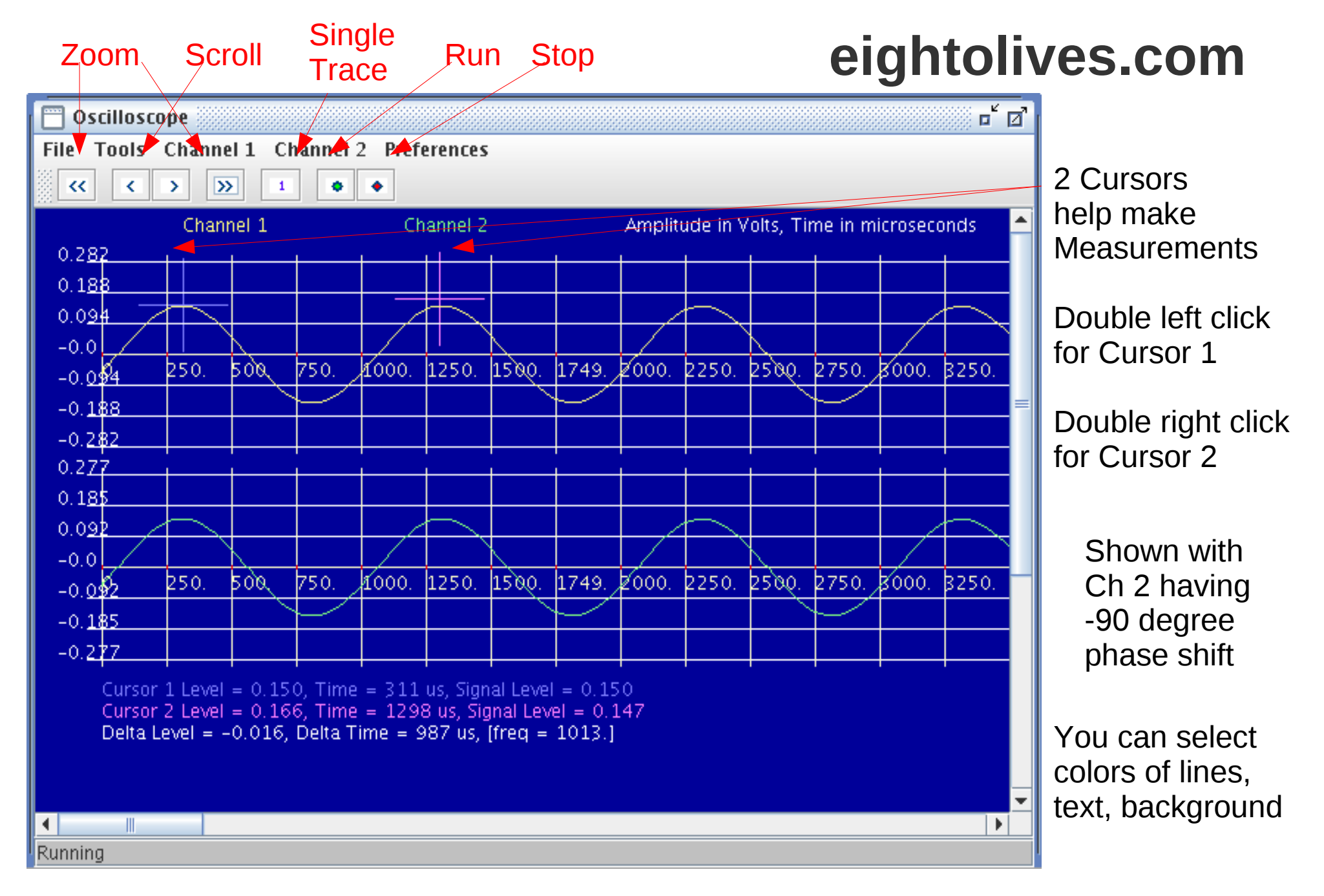

Copyright © 2010 William Kaupinis All Rights Reserved

#### Oscilloscope Displays 2 Channels

# eightolives.com Oscilloscope Menu Options

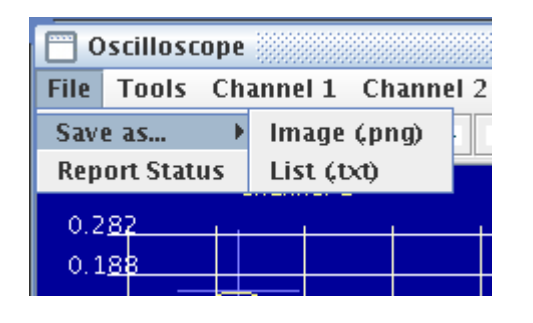

| 📅 Oscilloscope |            |               |            |  |
|----------------|------------|---------------|------------|--|
| File Tools     | Channel 1  | Channel 2     | Preference |  |
| × ×            | 🗹 Ch 1 Ena | 🗹 Ch 1 Enable |            |  |
|                | ⊖ Gain x1  |               | net 1      |  |
| 0.2 <u>82</u>  | 🔍 Gain x2  |               |            |  |
| 0.188          | Gain x5    |               |            |  |
| 0.094          | ⊖ Gain x10 | 1             |            |  |
| -0.0           | Gain x20   | 1             |            |  |
| -0.094         | 🔍 Gain x50 | )             | 50.        |  |
| -0.188         | ⊖ Gain x10 | 0             |            |  |
| -0.282         | Waveform   | mGenerator    |            |  |
| 0.277          | O Mixer    |               |            |  |
| 0.185          | Spectrum   | n Analyzer Ir | nverse 🗾   |  |
| 0.092          |            |               |            |  |

| 🔲 Oscilloscope   |                   |          |       |       |
|------------------|-------------------|----------|-------|-------|
| File             | Tools             | nel 2    |       |       |
| Zoom Normal      |                   |          |       | • •   |
|                  | Zoom Max Compress |          |       |       |
| O 2 Zoom Cursors |                   |          |       |       |
| 0.1              | 88                |          |       |       |
| 0.0              | 94 -              |          |       |       |
| -0.              | 0                 |          |       |       |
| -0               | 0.04              | 250. 50° | 0, 75 | 0. 10 |

| 🔲 Oscilloscope       |                       |
|----------------------|-----------------------|
| File Tools Channel 1 | Channel 2 Preferences |
| « < > »              | 🗹 Ch 2 Enable         |
| Channel 1            | 🔍 Gain x1             |
| 0.2 <u>82</u>        | 🔍 Gain x2             |
| 0.188                | ● Gain x5             |
| 0.094                | 🔍 Gain x10            |
| -0.0                 | 🔍 Gain x20            |
| _0 0 4 250. 500      | 🔍 Gain x50 👘 🚹        |
| -0.188               | ○ Gain x100           |
| -0.282               | Channel 2 = 2         |
| 0.277                | Ochannel 2 = 1 + 2    |
| 0.185                | ○ Channel 2 = 1 - 2   |
|                      |                       |

| nel 2                                      | Preferences                                                                                                    |                                                                                                    |
|--------------------------------------------|----------------------------------------------------------------------------------------------------|----------------------------------------------------------------------------------------------------|
| 1                                          | Free Run                                                                                                    |                                                                                                    |
| 1                                          | Channel 1 Trigger Source                                                                                                    | Amplitude in Volts, T                                                                                                    |
|                                            | Channel 2 Trigger Source                                                                                                    |                                                                                                    |
|                                            | Rising Edge Trigger                                                                                                    |                                                                                                    |
|                                            | Falling Edge Trigger                                                                                                    |                                                                                                    |
|                                            | Share Zero Axis                                                                                                    |                                                                                                    |
| 0. 7                                       | Separate Channel 2                                                                                                    | 9/2000. 2250. <b>2</b> 500                                                                                                    |
|                                            | XY Display                                                                                                    |                                                                                                    |
|                                            | 🗹 Show Grid                                                                                                    |                                                                                                    |
|                                            |                                                                                                    |                                                                                                    |
|                                            | 🗹 Show Lines                                                                                                    |                                                                                                    |
|                                            | ✓ Show Lines Colors                                                                                                    | Default Colors                                                                                                    |
|                                            | <ul> <li>✓ Show Lines</li> <li>Colors →</li> <li>● Vertical Resolution 256</li> </ul>                                                                                                    | Default Colors<br>Black/White                                                                                                    |
|                                            | Show Lines Colors  Vertical Resolution 256 Vertical Resolution 512                                                                                                    | Default Colors<br>Black/White<br>Background                                                                                        |
| 0. 7                                       | <ul> <li>✓ Show Lines</li> <li>Colors</li> <li>♦</li> <li>♦</li></ul> | Default Colors<br>Black/White<br>Background<br>Cursor 1                                                                            |
| 0. 7                                       | <ul> <li>✓ Show Lines</li> <li>Colors</li> <li>♦</li> <li>♦</li></ul> | Default Colors<br>Black/White<br>Background<br>Cursor 1<br>Cursor 2                                                                |
| 0. 7                                       | <ul> <li>✓ Show Lines</li> <li>Colors</li> <li>Vertical Resolution 256</li> <li>○ Vertical Resolution 512</li> <li>○ Vertical Resolution 1024</li> <li>□ Use New Buffer</li> <li>☑ Normal Horizontal Scale</li> </ul>                                                                                                    | Default Colors<br>Black/White<br>Background<br>Cursor 1<br>Cursor 2<br>Channel 1                                                   |
| 0. 7                                       | <ul> <li>✓ Show Lines</li> <li>Colors</li> <li>Vertical Resolution 256</li> <li>○ Vertical Resolution 512</li> <li>○ Vertical Resolution 1024</li> <li>□ Use New Buffer</li> <li>☑ Normal Horizontal Scale<br/>Set Free Run Delay</li> </ul>                                                                                                    | Default Colors<br>Black/White<br>Background<br>Cursor 1<br>Cursor 2<br>Channel 1<br>Channel 2                                      |
| 0. 7                                       | <ul> <li>✓ Show Lines</li> <li>Colors</li> <li>Vertical Resolution 256</li> <li>Vertical Resolution 512</li> <li>Vertical Resolution 1024</li> <li>Use New Buffer</li> <li>✓ Use New Buffer</li> <li>✓ Normal Horizontal Scale<br/>Set Free Run Delay</li> <li>Time = 1213 us, Signal Level =</li> </ul>                                                                                                    | Default Colors<br>Black/White<br>Background<br>Cursor 1<br>Cursor 2<br>Channel 1<br>Channel 2<br>Sum / Difference                  |
| 0. 7<br>0. 7<br>0.148,<br>0.287,<br>138, 0 | <ul> <li>Show Lines</li> <li>Colors</li> <li>Vertical Resolution 256</li> <li>Vertical Resolution 512</li> <li>Vertical Resolution 1024</li> <li>Use New Buffer</li> <li>Use New Buffer</li> <li>Normal Horizontal Scale<br/>Set Free Run Delay</li> <li>Time = 1213 us, Signal Level =<br/>Delta Time = 992 us, [freq = 100</li> </ul>                                                                                                    | Default Colors<br>Black/White<br>Background<br>Cursor 1<br>Cursor 2<br>Channel 1<br>Channel 2<br>Sum / Difference<br>Grid          |
| 0. 7<br>0. 7<br>0.148,<br>0.287,<br>.38, 0 | <ul> <li>Show Lines</li> <li>Colors</li> <li>Vertical Resolution 256</li> <li>Vertical Resolution 512</li> <li>Vertical Resolution 1024</li> <li>Use New Buffer</li> <li>Use New Buffer</li> <li>Normal Horizontal Scale<br/>Set Free Run Delay</li> <li>Time = 1213 us, Signal Level =<br/>Delta Time = 992 us, [freq = 100</li> </ul>                                                                                                    | Default Colors<br>Black/White<br>Background<br>Cursor 1<br>Cursor 2<br>Channel 1<br>Channel 2<br>Sum / Difference<br>Grid<br>Lines |

Copyright  $\ensuremath{\mathbb{C}}$  2010 William Kaupinis All Rights Reserved

# eightolives.com Sample Waveforms

#### Ch 1 = Rectangular Wave Ch 2 = Gated sine wave

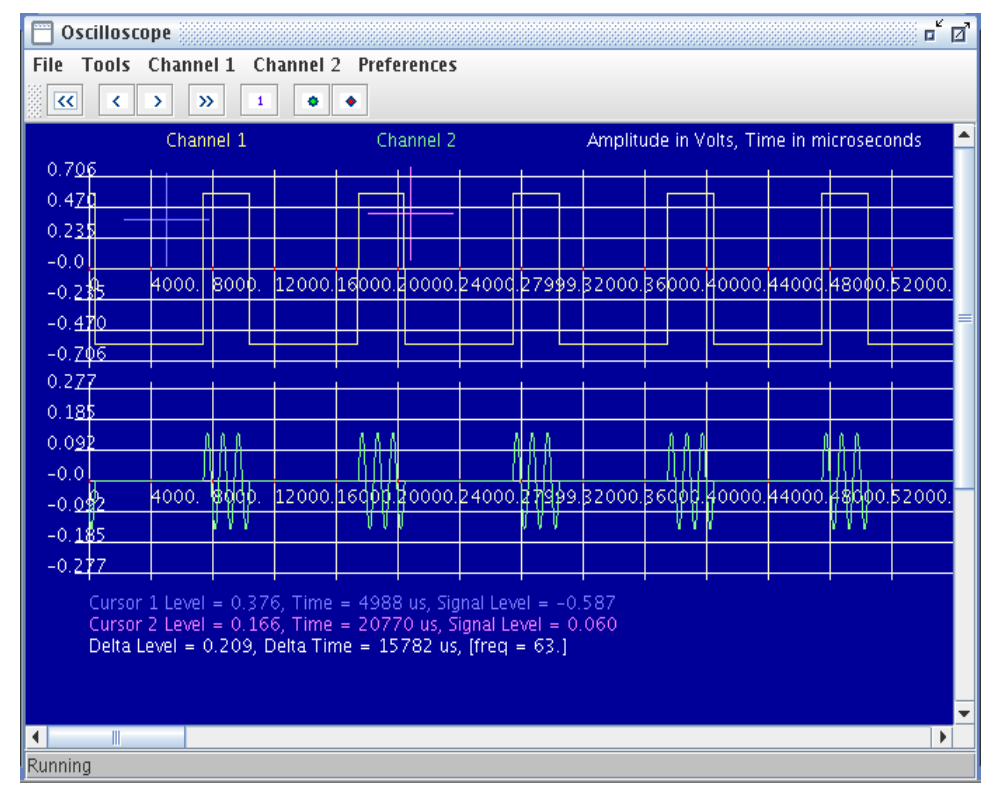

Ch 1 = Sine Wave Ch 2 = AM

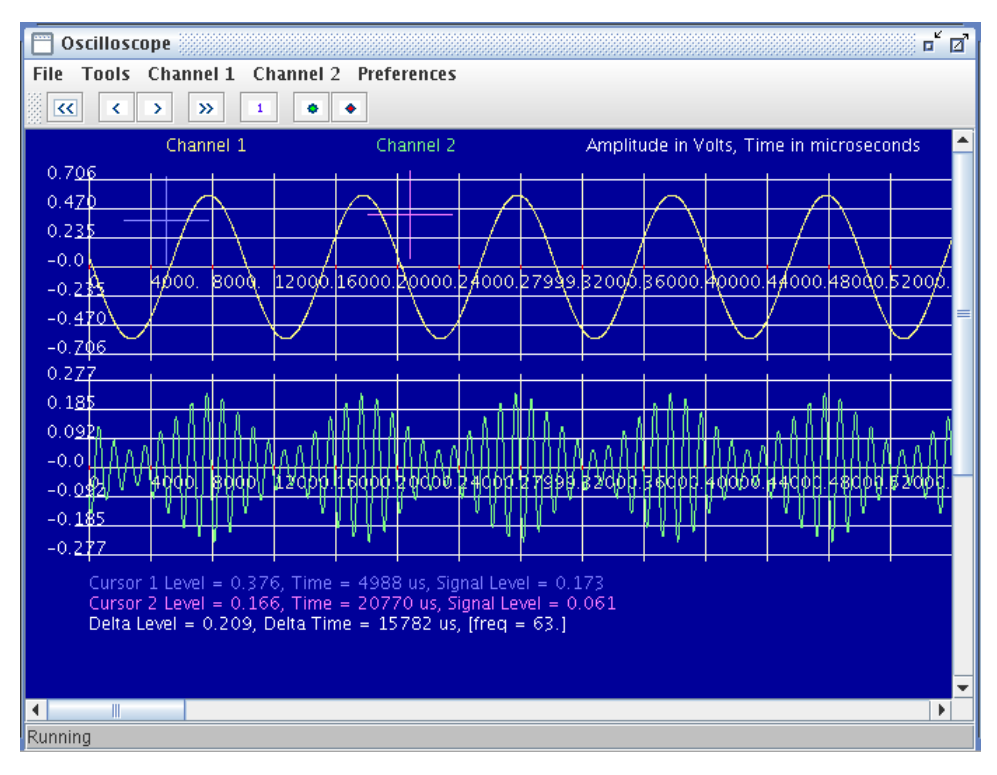

### Spectrum Analyzer

#### Shows FFT results with various options

Two Cursors

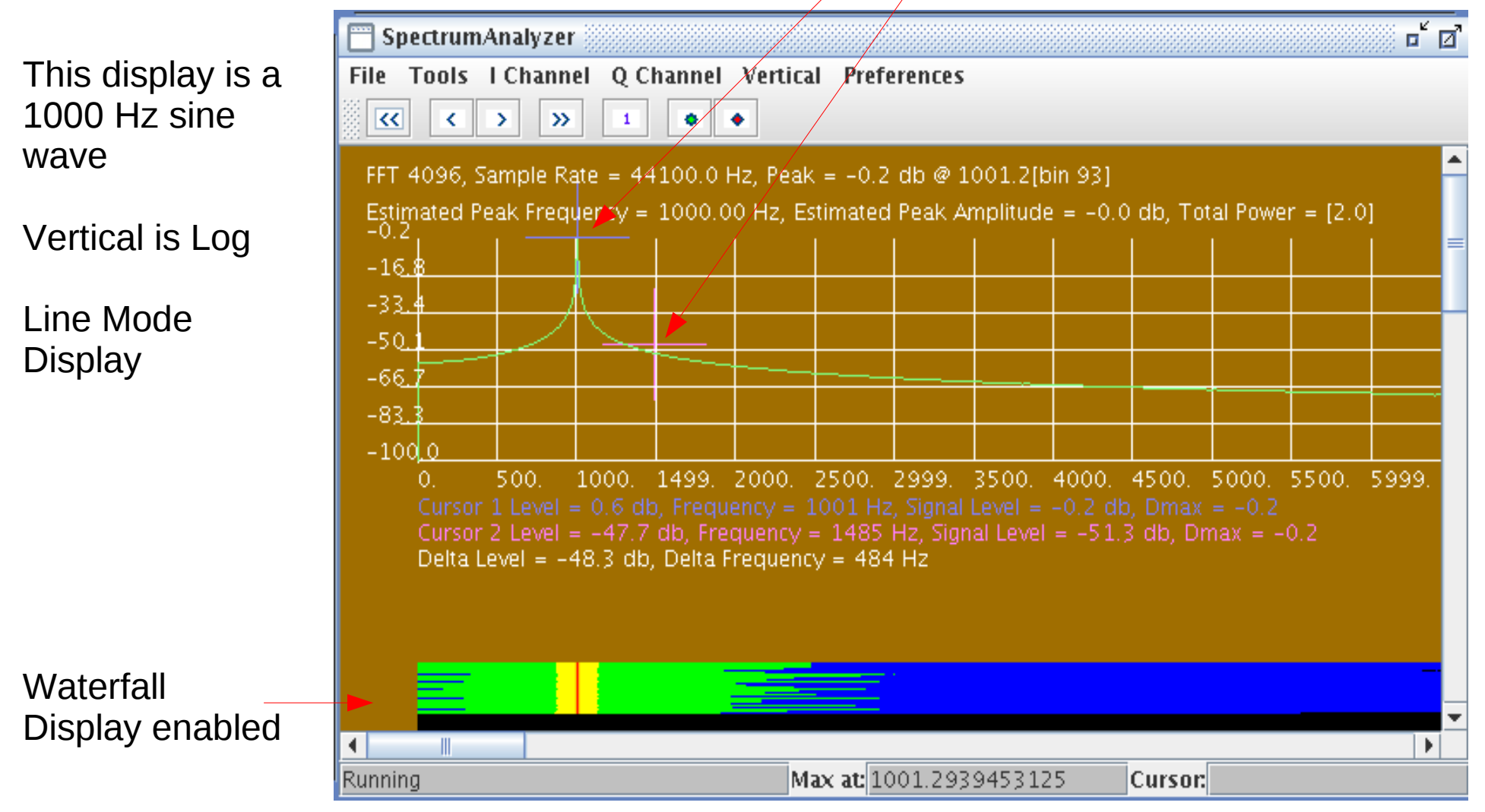

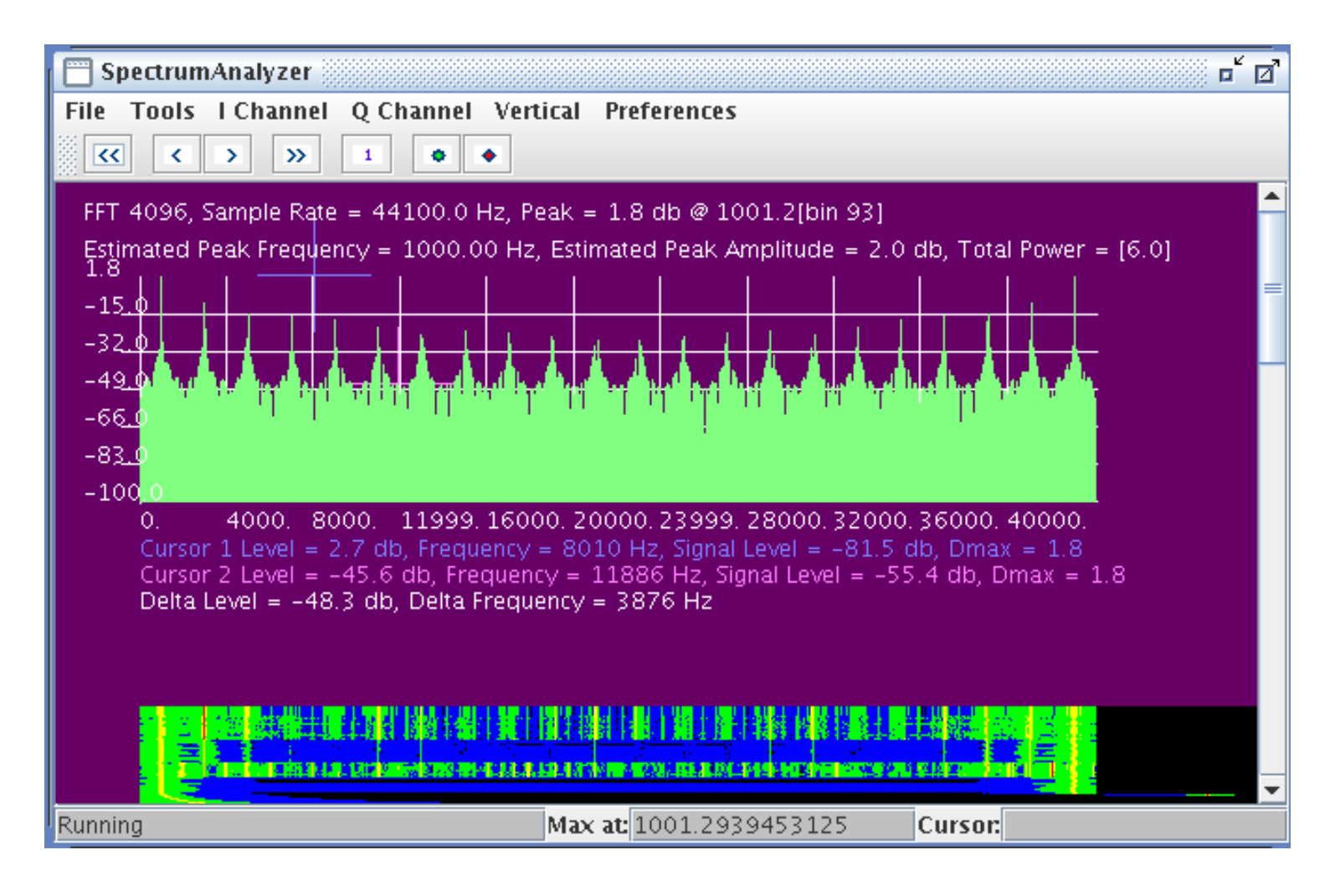

Display shows 1 Khz square wave

Vertical Log Display, Non-line mode, Zoom out

Copyright  $\ensuremath{\mathbb{C}}$  2010 William Kaupinis All Rights Reserved

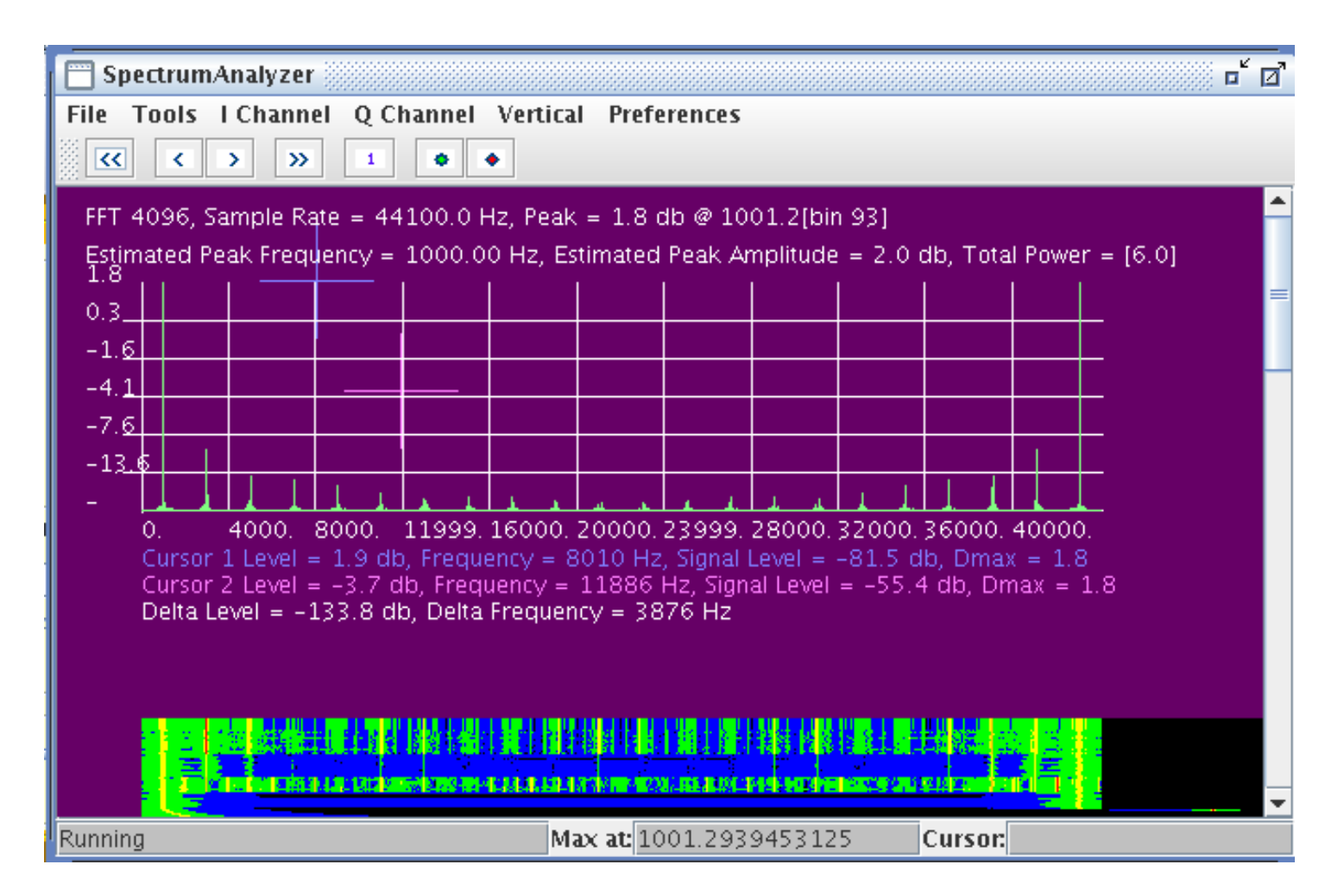

Display shows 1 Khz square wave

Vertical Linear, Non-line mode, Zoom out

# eightolives.com Spectrum Analyzer Menu Options

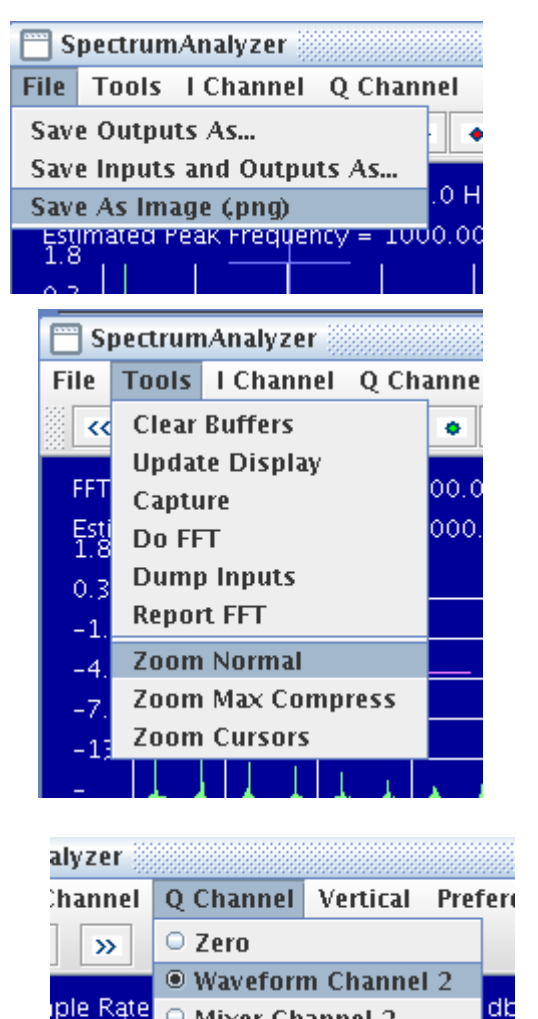

ole Rate O Mixer Channel 2 dt Frequency = 1000.00 Hz, Estimated P

| ianne           | Vertical Preferences                           |       |
|-----------------|------------------------------------------------|-------|
| •               | 🛛 🗖 Logarithmic Amplitude                      |       |
|                 | 🗹 AutoScale                                    |       |
| 100.0           | Gain x1                                        | 93]   |
| 1000.           | <sup>0</sup> □ Gain x2                         | = 2.0 |
|                 | ○ Gain x5                                      |       |
|                 | ⊖ Gain x10                                     |       |
|                 | ⊖ Gain x20                                     |       |
|                 | ○ Gain x50                                     |       |
|                 | ○ Gain x100                                    |       |
|                 | 🔍 Gain x200                                    | 1     |
| 11999           | 🔍 🔾 Gain x500                                  | 32000 |
| , Freq          | u 🖸 Gain x1000                                 | -81.5 |
| b, Frei<br>Delt | Set Lower Log Limit                            | = -55 |
| , Den           | Vertical Resolution 256                        |       |
|                 | • Vertical Resolution 512                      |       |
|                 | • Vertical Resolution 1024                     |       |
|                 |                                                |       |
| pectrum         | Analyzer                                       |       |
| Tools           | I Channel Q Channel Vertical                   | Prefe |
|                 | ○ Zero                                         |       |
|                 | Waveform Genenerator Chan                      | nel 1 |
| 4096, 9         | $^{igodoldoldoldoldoldoldoldoldoldoldoldoldol$ | 11+2  |
| imated F        | O Mixer Channel 1                              |       |
| 3               | O Mixer Channel 1 + 2                          |       |
| 6               |                                                |       |
|                 |                                                |       |

n

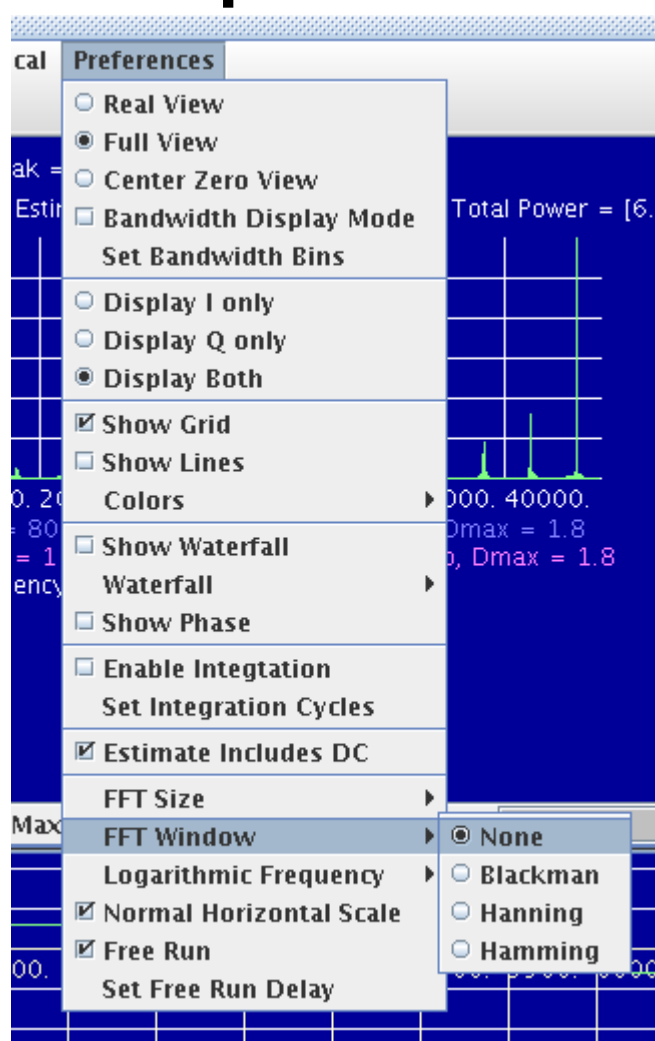

#### 1000 Hz Sine wave

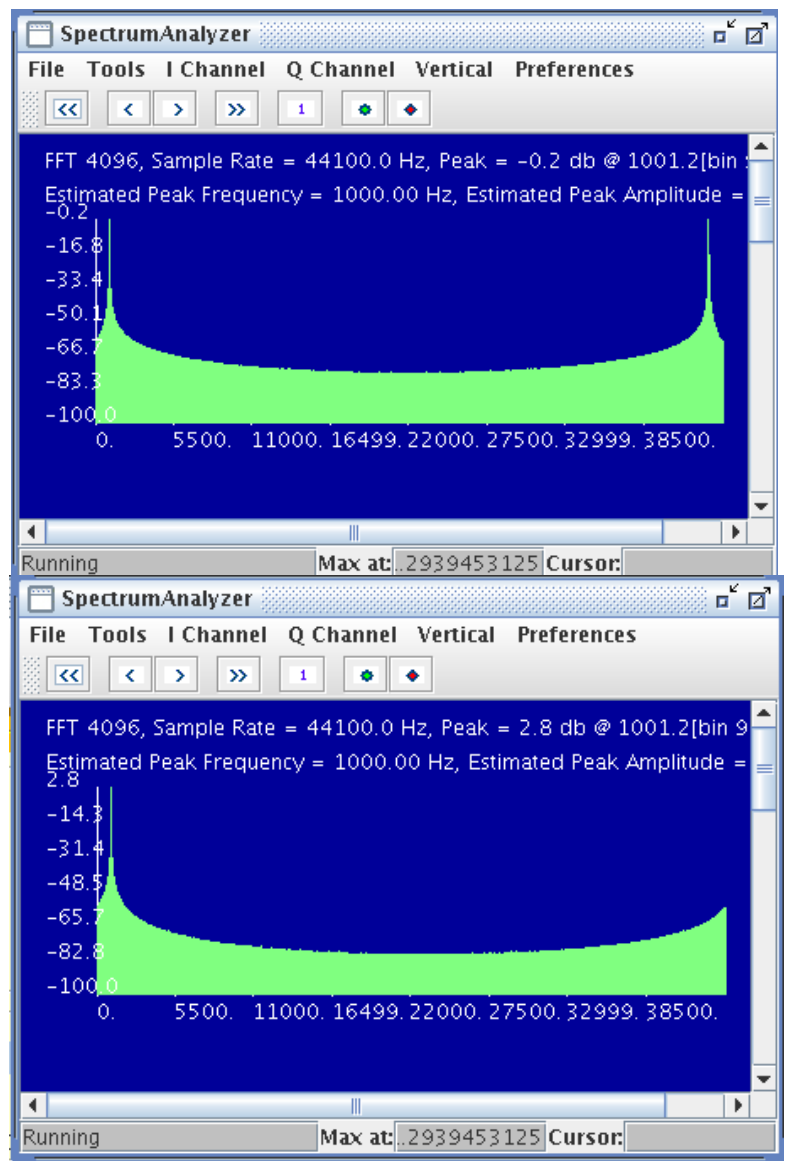

1001.2939453125 Hz (FFT bin 93)

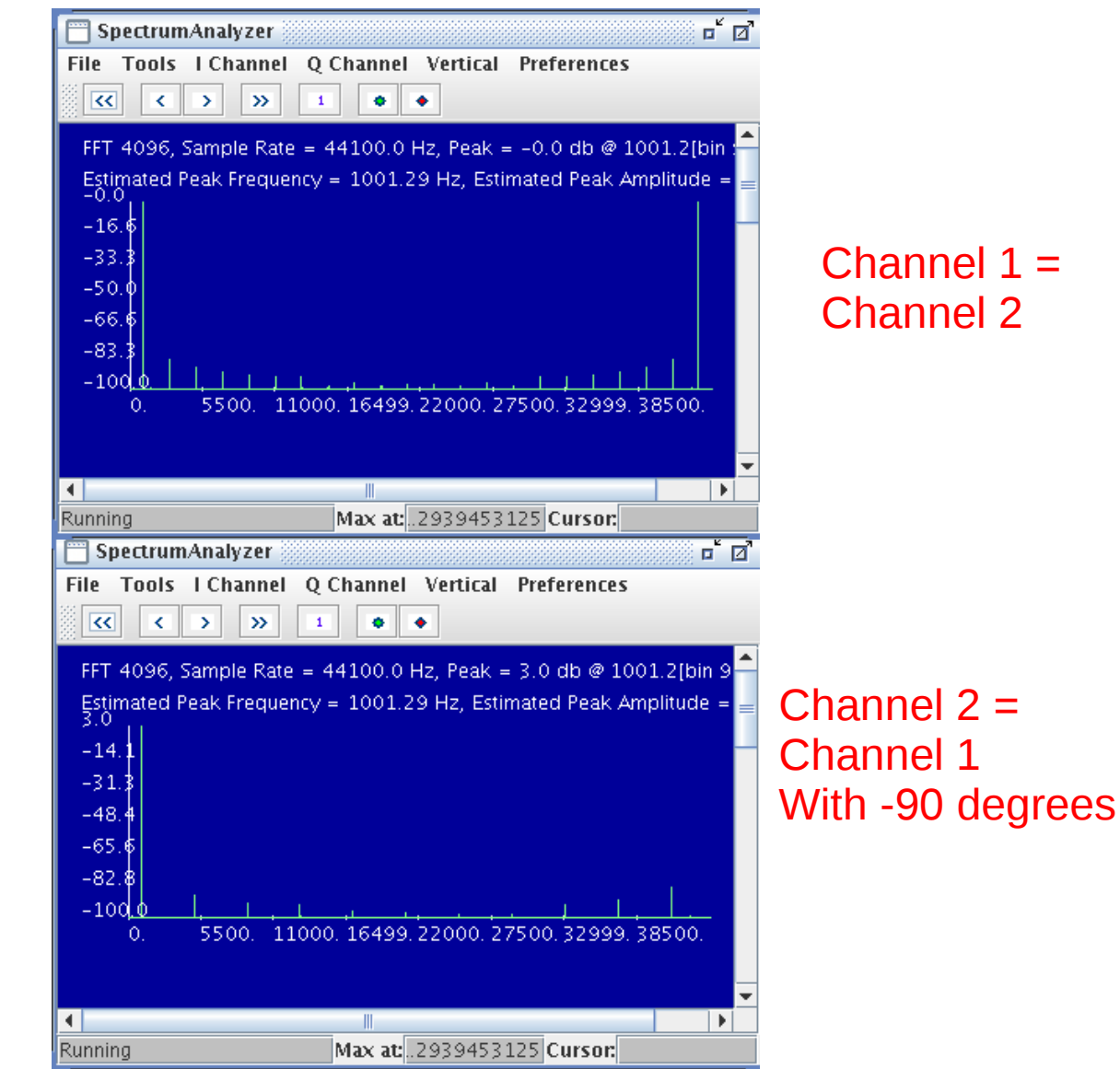

Copyright © 2010 William Kaupinis All Rights Reserved

No Window Function

#### 1000 Hz Sine wave

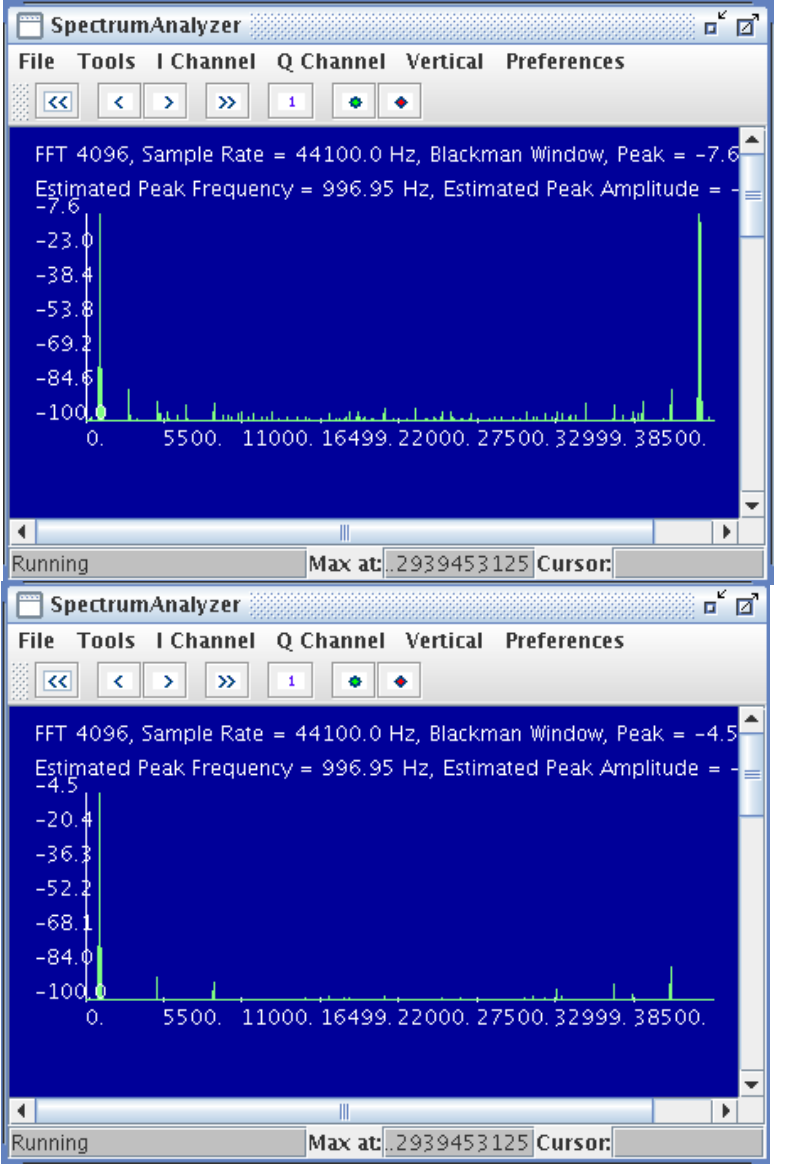

#### 1001.2939453125 Hz (FFT bin 93)

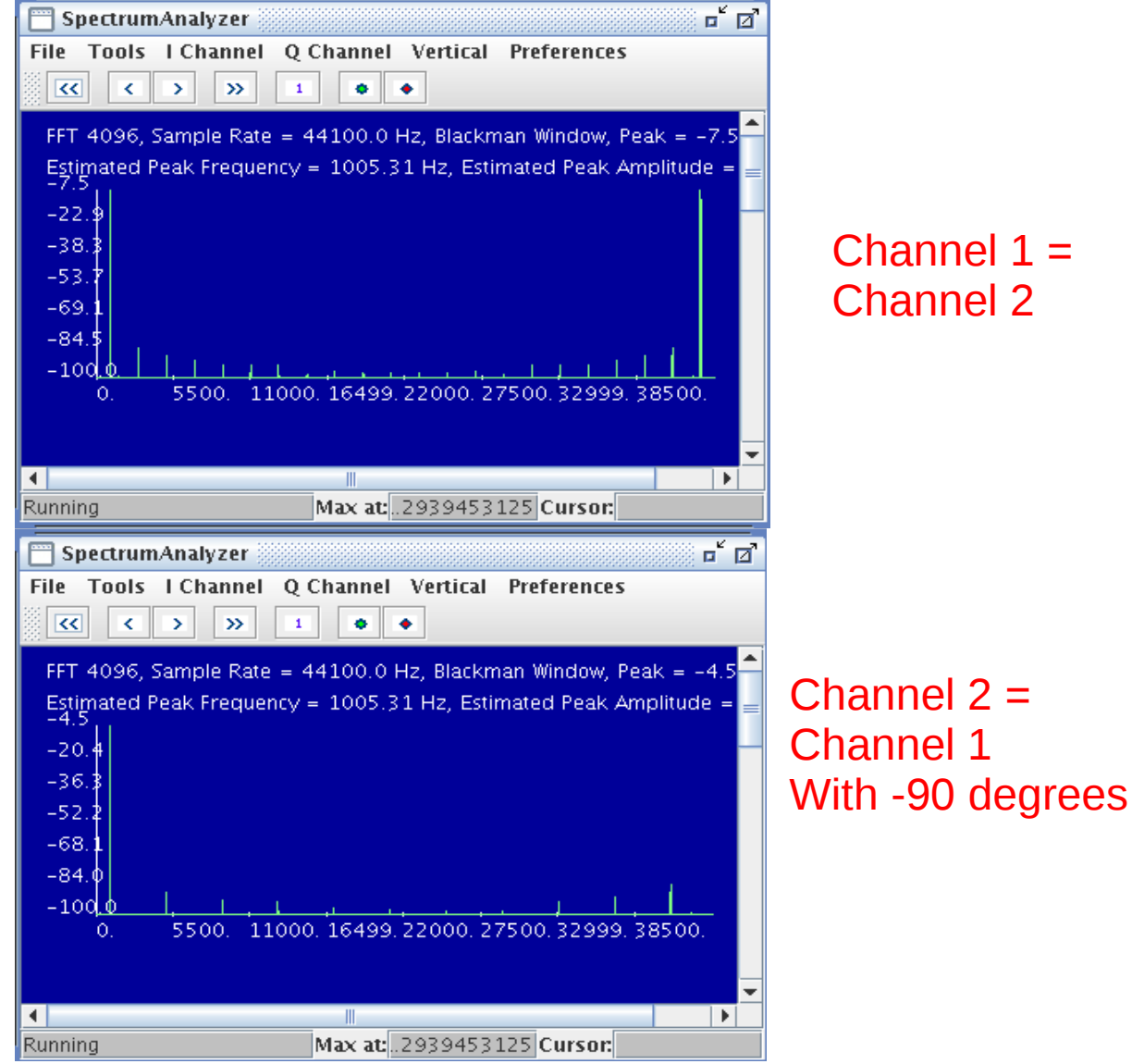

# eightolives.com Observing music

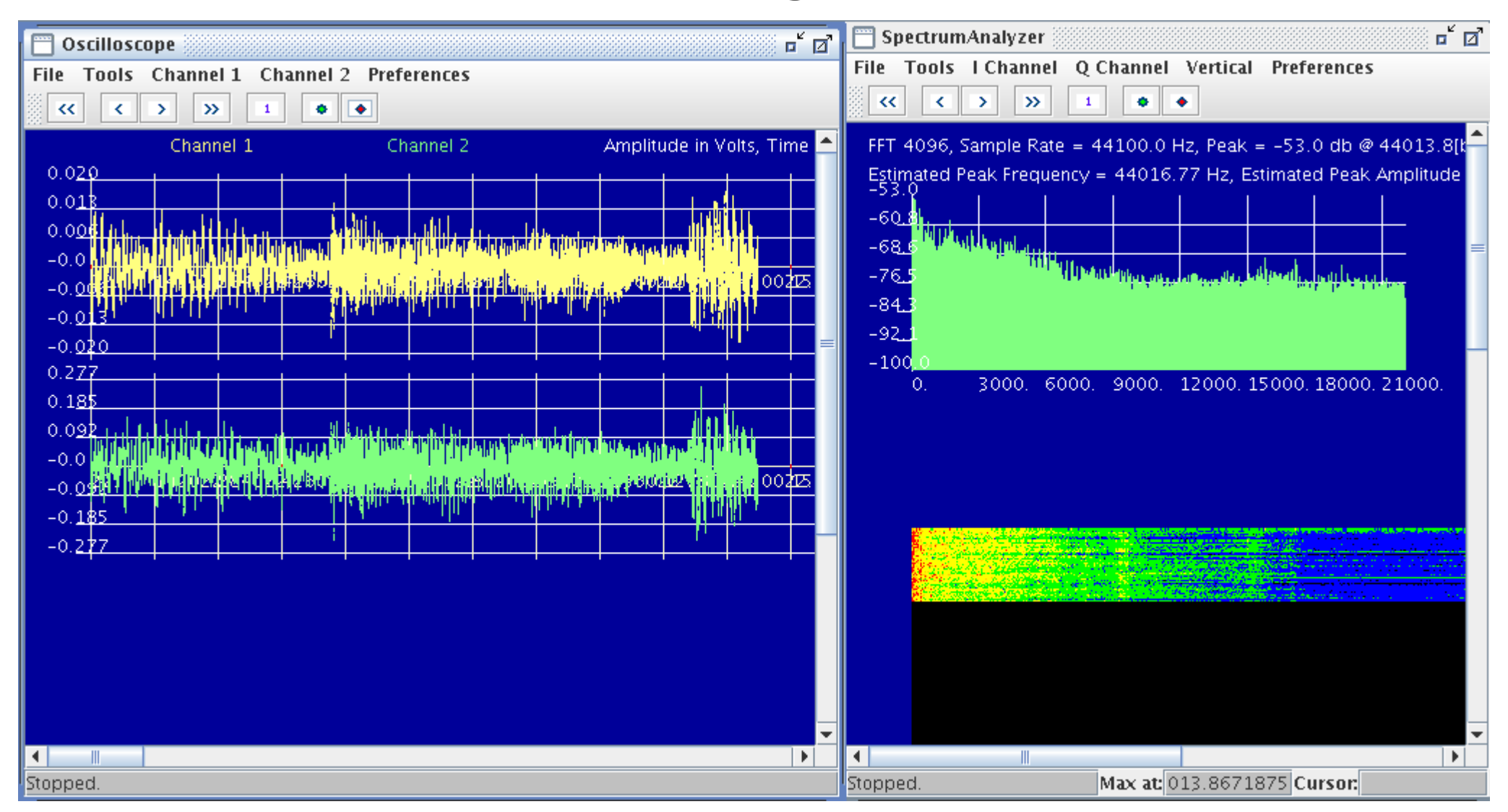

# eightolives.com Other AudioAnalyzer Features

- Javascript Interface
- The Command Processor provides an interactive and scripting option
- Use ECMA Javascript
- Predefined variables access the various AudioAnalyzer tools

| Ħ   | 🔲 Command Processor 🛛 🖬 🗹                                            | 1 |
|-----|----------------------------------------------------------------------|---|
| 00  | File Ops Templates Preferences                                       |   |
|     | //Welcome to the Javascript Command Processor Frame                  |   |
| 1   | //predefined variables are:<br>// aa - The AudioAnalyzer window      |   |
| **  | // wg - Waveform Generator<br>// wg1 - WaveformGeneratorPanel 1      |   |
| 993 | // wg2 - Waveform Generator Panel 2<br>// osc - oscilloscope         |   |
|     | // spec - spectrum analyzer<br>// cnf - this Command Processor Frame |   |
|     |                                                                      | ľ |
|     |                                                                      |   |
| ŝti |                                                                      |   |
|     |                                                                      |   |
|     |                                                                      |   |
|     | wg1.setFrequency(1000);                                              |   |

# eightolives.com You can calibrate signal levels

- Calibration adjusts the voltage scale displayed by the oscilloscope to accurately reflect the actual output on the HEADPHONE / LINE OUT connector and inputs on LINE IN
- Three factors are resolved in calibration
  - The Output Mixer volume control and amplifier gain
  - The Input Mixer volume control and amplifier gain
  - The effect of input impedance
- You can calibrate automatically with an eightolives EPCU or manually with external test equipment

### **eightolives.com** Select Menu Option: Tools > Calibrate

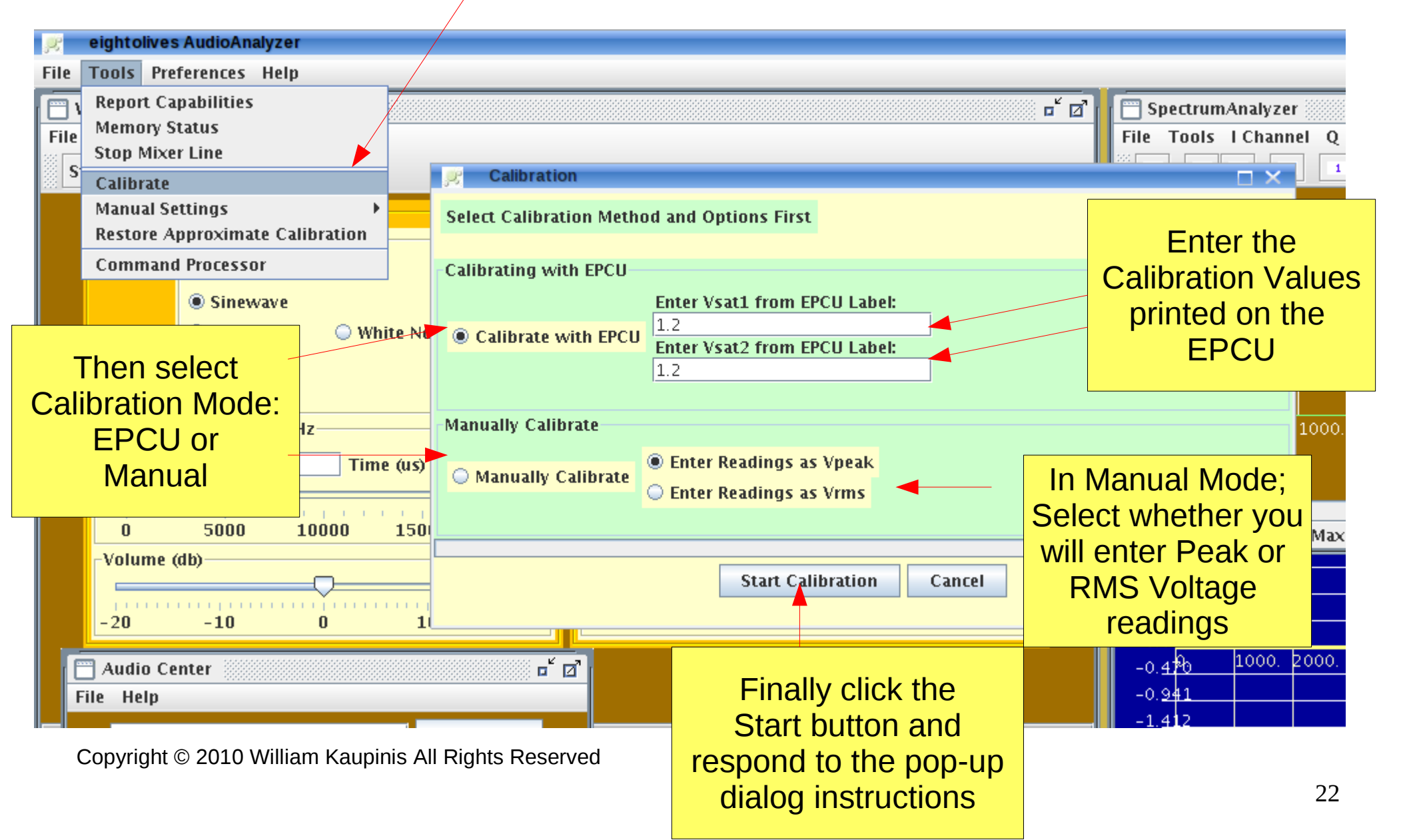

# eightolives.com For more information

- Check the tutorials at: http://www.eightolives.com/tutorials.htm
  - AudioAnalyzer Calibration
  - Using the AudioAnalyzer
- Review bug reports and status from the AudioAnalyzer home page at: http://www.eightolives.com/docs/AudioAnalyzer/index.htm